## 大赛证书下载流程

## 1. 登陆大赛官网 <u>http://nysic.declare.htgjjl.com</u>

|     | A AGSA 基苯规则 住居回顾 合作单位 (11) (12)<br>OU 新广大 哀<br>Space Innovation Competition<br>次                                                                                                    |
|-----|----------------------------------------------------------------------------------------------------|
|     | 大赛概况 大赛概况 死忽然地论为个一些材料师心理解明相限的感觉情绪, 密想先升种关系的系统的。在学校的学校、学校、学校、班校、多九成公社的国际规定之义。 大学师学学文学家规模、他超频、明编制、成功感情和完全这次发展的时代主义或说着、我们的学生文学生。 中国人们的学生文学家规模、和学校、新学校、新学校、新学校、新学校、新学校、新学校、新学校、新学校、新学校、新 |
| 委事动 | *                                                                                                    |

2. 点击登录,填写相关账号和密码

🖡 2023—2024学年全国青少年航天创新大赛

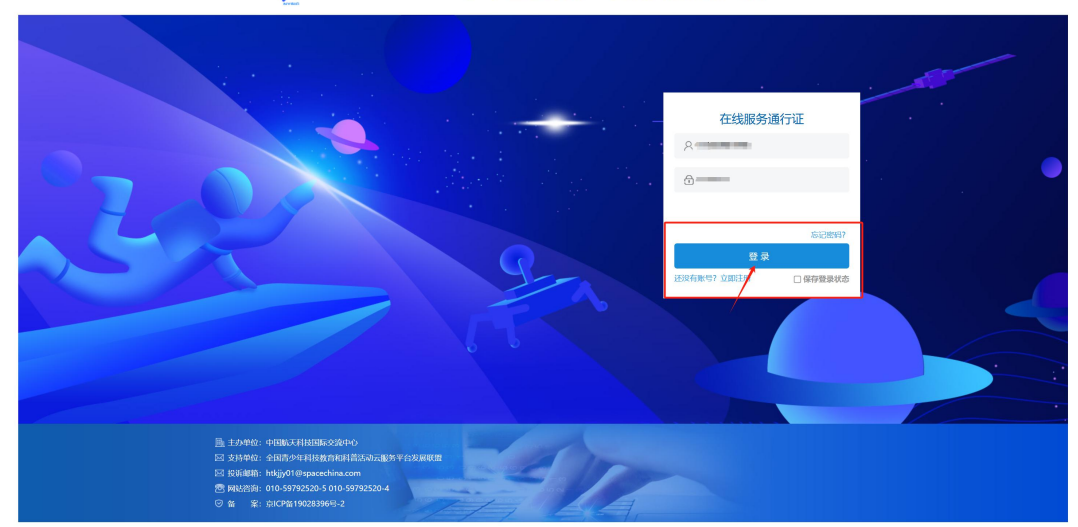

| C 关于举              | 动全国青少年航           | 天创新大赛的通知                  | 1                         |                     |                   |                              | ☆ 当前活动                | <b>8</b> 用户中心                         | > 🕛 退出系统                                                                                                    |
|--------------------|-------------------|---------------------------|---------------------------|---------------------|-------------------|------------------------------|-----------------------|---------------------------------------|----------------------------------------------------------------------------------------------------|
| 11 活动咨询            | 洵(工作日: 8:         | 0-17:30)                  |                           |                     |                   |                              |                       |                                       |                                                                                                    |
| 类型                 | 姓名                |                           | 单位                        |                     | I                 | 关系电话                         | 电子邮箱                  | Ê.                                    | 在线咨询                                                                                                    |
| ₿ <sup>46736</sup> | 1000              |                           |                           |                     |                   |                              | -                     |                                       | -                                                                                                    |
| Et an over the     | -man hold         |                           |                           | 8 H L               |                   | 1000                         | 5.                    |                                       | 10000                                                                                                    |
| )                  | 100               | 1                         |                           | 100                 | × .               |                              |                       | 100 C                                 |                                                                                                    |
| 2                  | 1000              |                           |                           |                     |                   |                              | -                     |                                       | and the second second sec |
| <del>序号</del><br>1 | 赛项名               | 称                         | <b>组别</b><br>小学Ⅲ组 (3-6年级) | 赛区四川                |                   | 赛队名称                         |                       | 状态<br>赛区已审核通                          | 操作<br>过 查看                                                                                                    |
| 航天创意<br>比赛         | 航天科技创新赛           | 天文望远<br>镜设计制<br>作与探究<br>赛 | "星球<br>车"挑战<br>赛          | 家<br>战<br>援"挑战<br>赛 | "星际探<br>索"挑战<br>赛 | "星矿探<br>测"挑战<br>赛            | 无人机编<br>程技能挑<br>战赛 战赛 | 1操<br>字验(试测<br>方案及实)<br>(试验)装置<br>设计赛 | デ<br>))<br>論<br>置<br>"筑梦天<br>宮"挑战<br>赛                                                                                                    |
|                    |                   |                           | Ð                         |                     |                   | E                            |                       | [                                     |                                                                                                    |
| 202                | 费授权甲报<br>24年2月-5月 | **                        | 区域费资格<br>2024年3月-         | 审核<br>6月            | <i>»</i>          | <b>紀決養参養回扱</b><br>2024年7月-8月 | ı »                   | 忌<br>202                              | <b>决赛</b><br>4年8月                                                                                                    |
|                    |                   | (+                        | ) 申报2023-                 | —2024学              | 年全国               | <b>一</b> 少年航天                | 创新大赛                  |                                       |                                                                                                    |

3. 进入操作页面点击查看

|                                                                                   | ☆ 当前活动 久用户中心 ① 退出系統                                                 |
|-----------------------------------------------------------------------------------|---------------------------------------------------------------------|
| ○ 输认承诺 □□●● ○ 验证提权 □□●● □ 填报信息 □□●● □ 重化作品 □□●● □ ■ ■ ■ ■ ■ ■ ■ ■ ■ ■ ■ ■ ■ ■ ■ ■ | <ul> <li>◆ ○ 銀交申报 · · · ◆ ○ 直询结果</li> </ul>                         |
| * 高級県4: * な 高級県4: * な な の の の の の の の の の の の の の の の の の                         | <ul> <li>● 第第3.4位成</li> <li>● 第第3.5千</li> <li>● 440040/6</li> </ul> |
| 光田協入: 350字 - 巴利島入: 63字 - 注切協入: 267字                                               |                                                                     |

## 4. 点击查询结果

| COLOR COLUMN     COLUMN     COLUMN |  |
|----------------------------------------------------------------------------------------------------|--|
| く 美子学办全国情少年航天创新大赛的通知                                                                                                    |  |
|                                                                                                    |  |
| 操作说明<br>如已获用造废意参赛资格,请按要求及时参与造废意。<br>·如威推荐参与运决意:请及时限原疾境或非知可参照LLL,<br>·通答必在在达考察意识LLL投资理则研究造成考虑LLLL的推写与提交,否则将提为自动放弃参与本届活动。<br>·参与总决赛线下比赛时:请及时下载打印《报到单》,将作为参赛报到凭载。                                                                                                    |  |
| 申授結果<br>恭喜你,通过资格审核,获得"2023—2024学年全国青少年航天创新大赛"选拔赛(四川)参赛逐格。                                                                                                    |  |
| L—₽                                                                                                    |  |

5. 选择下载证书

| は形線号:<br>・<br>NYSIC<br>は形線号:<br>日岡二雄码验は真伪      |
|------------------------------------------------|
| 全国青少年航天创新大赛区域赛                                 |
| 三等奖 《                                          |
| 赛项名称: 📲 📲 📲 💆 🦲 🖉                              |
| 参赛组别:                                          |
| 学生姓名: 1                                        |
| 辅导教师: 11                                       |
| 赛 区: 四川                                        |
|                                                |
| 教育部形准文号: 教监管厅函 (2022) 13号<br>本比賽证书不作为中小学生入学依服! |